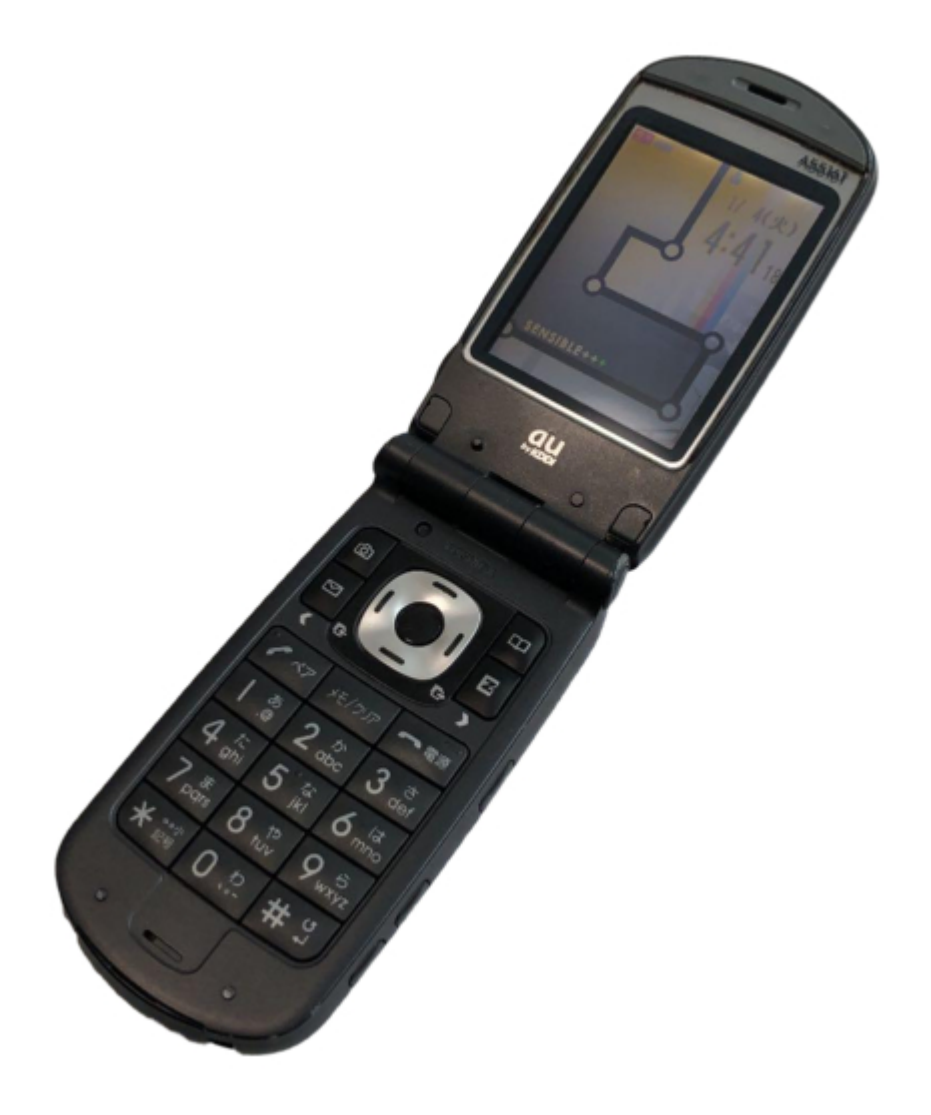

# Toshiba A5516T Basic Manual

| 68  |
|-----|
| 69  |
| 70  |
| 71  |
| 72  |
| 73  |
| 74  |
| 75  |
| 76  |
| 77  |
| 78  |
| 79  |
| 80  |
| 81  |
| 82  |
| 83  |
| 84  |
| 85  |
| 86  |
| 87  |
| 88  |
| 89  |
| 90  |
| 91  |
| 92  |
| 93  |
| 94  |
| 95  |
| 96  |
| 97  |
| 98  |
| 99  |
| 100 |
| 101 |
| 102 |
| 103 |
| 104 |
| 105 |
| 106 |
|     |

Table of Contents

•

Troubleshooting

•

Bookmarks

•

Download this manual

Quick Links

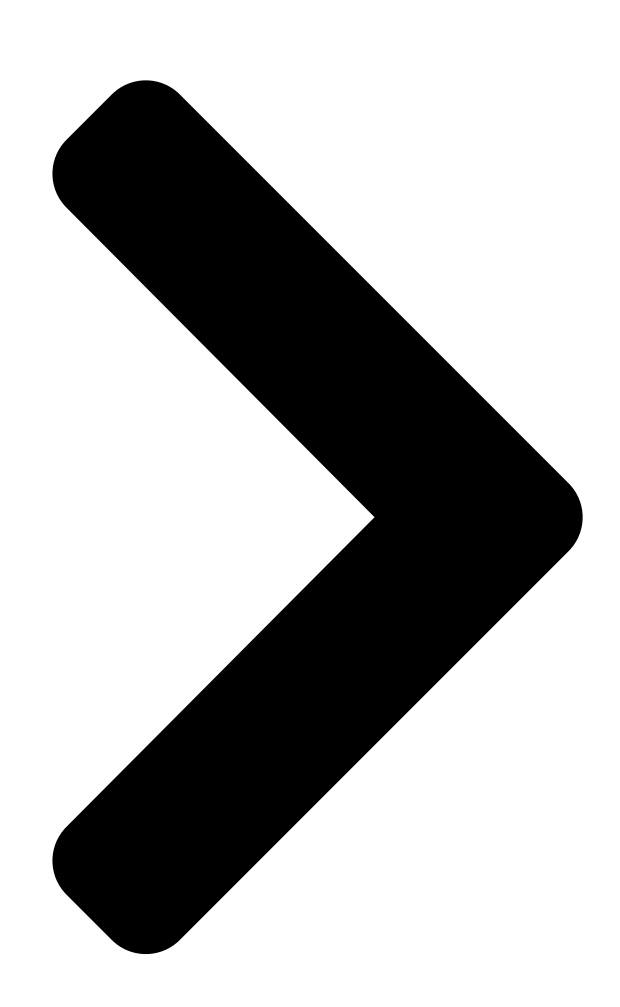

# Basic

# Manual

# A5516T

Contents/ Getting Ready Making and Answering Calls Character Input Phone Book Pair Function Mail Camera EZweb EZ Navi Limit Mode Smart Mode Others/Index

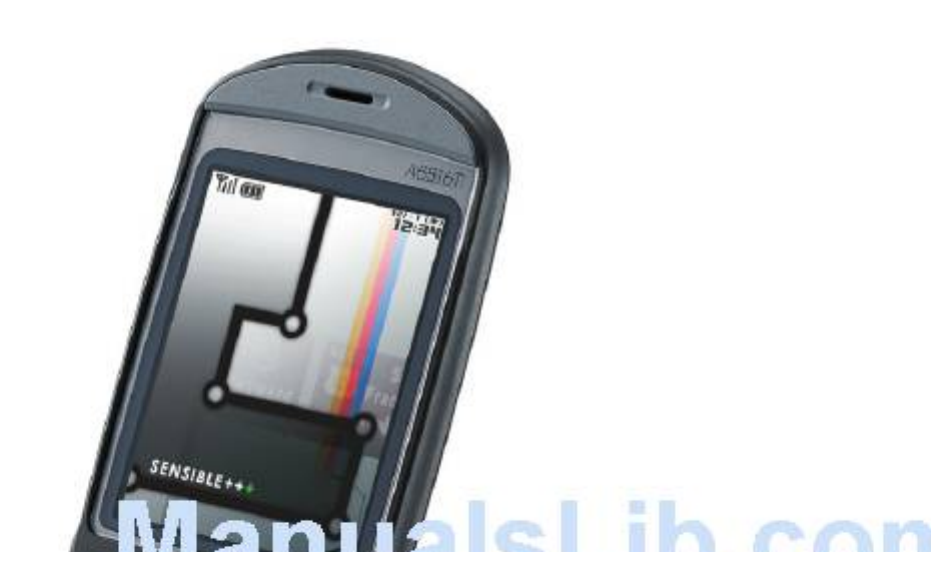

Table of Contents

Next Page

#### Related Manuals for Toshiba A5516T

Cell Phone Toshiba A5517T Basic Manual (62 pages) Cell Phone Toshiba A5509T Basic Manual (102 pages) Cell Phone Toshiba A5523T Basic Manual Au by kddi (118 pages) Cell Phone Toshiba PORTEGE G910 User Manual (13 pages) Cell Phone Toshiba W45T Basic Manual (126 pages) Cell Phone TOSHIBA TS10 User Manual Toshiba mobile phone (83 pages) Cell Phone Toshiba Regza ISO4 Basic Manual Toshiba regza is series mobile phone basic manual (79 pages) Cell Phone Toshiba VM4050 User Manual Pcs vision phone (249 pages) Cell Phone Toshiba SG4-E01 User Manual (33 pages) Cell Phone Toshiba Portege G710 User Manual Toshiba cell phone user guide (140 pages) Cell Phone Toshiba 2032SP Online User's Manual Dual-band pcs phone (106 pages) Cell Phone Toshiba G500 User Manual Toshiba cell phone user manual (123 pages) Cell Phone Toshiba T-01B User Manual (176 pages) Cell Phone Toshiba W53T Manual Manual Cdma 1x win (93 pages) Cell Phone Toshiba TX80 User Manual Toshiba cell phone user manual (145 pages) Cell Phone Toshiba RG4-E01 User Manual (120 pages)

#### Summary of Contents for Toshiba A5516T

Page 1 Basic Contents/ Getting Ready Manual Making and Answering Calls Character Input Phone Book Pair Function Mail Camera EZweb EZ Navi Limit Mode Smart Mode A5516T Others/Index...

<u>Page 2</u> Introduction Thank you for purchasing the A5516T. Before using your A5516T, be sure to read the A5516T Basic Manual (this PDF manual) to ensure correct usage. After you have finished reading this manual, store this PDF manual and the printed manuals in safe places so you can retrieve them whenever you need them.

#### Page 3: Cell Phone Etiquette

Cell Phone Etiquette Etiquette for Cell Phone Use ■ The cell phone always emits weak radio waves when power is on. ■ Use the cell phone in an enjoyable and safe manner without forgetting to be considerate of others around you. ●The use of cell phones is not ●Be considerate of where you allowed in some places...

#### Page 4: Cell Phone Basics

Cell Phone Basics Cell Phone Features Limit Mode/ Making/ Camera Answering Calls Smart Mode You can take You can select a mode that Your cell phone is photos and movie restricts operation, or a packed with useful clips and then features such as mode that allows simplified send them easily...

#### Page 5: Manner Mode And Voice Memo

Manner Mode and Voice Memo Manner Mode Voice Memo You can use manner mode to turn When you cannot answer calls, off the incoming call ring tone and the cell phone can play an other tones so as not to answering message (Japanese) inconvenience other people.

#### Page 6: Do Not Use The Cell Phone While Driving

Do not use the cell phone while driving! Holding a cell phone, talking on a cell phone, looking at a cell phone display to send mail or perform some other operation while driving is against the law in Japan. (Revised Traffic Control Law, effective November 1, 2004) ×...

#### Page 7: Spam And One-Ring Calls

Spam and One-ring Calls If you receive spam: You can set the mail filters to reject only specific mail or mail indicated by <u>"""</u> (Unsolicited Advertisement), which often tends to be spam. The following mail filters are available for rejecting spam: Danger! <u>"""</u>...

#### Page 8: Disaster Message Board Service

#### 

Disaster Message Board Service About Disaster Message Board When a big scale disaster occurs, you can register your safety information through EZweb. The registered safety information can be referred from anywhere in Japan through EZweb or Internet. When a big scale disaster occurs, from au phone, you can register your safety information Registering such as your condition or comments to the []...

#### Page 10: Table Of Contents

Contents 
Introduction
Cell Phone Etiquette Etiquette for Cell Phone Use
Cell Phone Basics Cell Phone Features
Cell Phone Basics Cell Phone Features
Cell Phone Mode and Voice Memo
Cell Phone Mode and Voice Memo
Cell Phone Mode and Voice Memo
Cell Phone Mode and Voice Memo
Cell Phone Mode and Voice Memo
Cell Phone Mode and Voice Memo
Cell Phone Service
Cell Phone Basics Cell Phone Features
Cell Phone Basics Cell Phone Features
Cell Phone Basics Cell Phone Features
Cell Phone Basics Cell Phone Features
Cell Phone Basics Cell Phone Features
Cell Phone Basics Cell Phone Features
Cell Phone Basics Cell Phone Features
Cell Phone Basics Cell Phone Features
Cell Phone Basics Cell Phone Features
Cell Phone Basics Cell Phone Features
Cell Phone Basics Cell Phone Features
Cell Phone Basics Cell Phone Features
Cell Phone Basics Cell Phone Features
Cell Phone Basics Cell Phone Features
Cell Phone Basics Cell Phone Features
Cell Phone Basics Cell Phone Features
Cell Phone Basics Cell Phone Features
Cell Phone Basics Cell Phone Features
Cell Phone Basics Cell Phone Features
Cell Phone Basics Cell Phone Features
Cell Phone Basics Cell Phone Features
Cell Phone Basics Cell Phone Features
Cell Phone Basics
Cell Phone Basics Cell Phone Features
Cell Phone Basics Cell Phone Features
Cell Phone Basics Cell Phone Basics
Cell Phone Basics Cell Phone Basics
Cell Phone Basics Cell Phone Features
Cell Phone Basics Cell Phone Basics
Cell Phone Basics
Cell Phone Basics Cell Phone Basics
Cell Phone Basics
Cell Phone Basics
Cell Phone Basics
Cell Phone Basics
Cell Phone Basics
Cell Phone Basics
Cell Phone Basics
Cell Phone Basics
Cell Phone Basics
Cell Phone Basics
Cell Phone Basics
Cell Phone Basics
Cell Phone Basics
Cell Phone Basics
Cell Phone Basics
Cell Phone Basics
Cell Phone Basics
Cell Phone Basics
Cell Phone Basics
Cell Phone Basics
Cell Phone Basics
Cell Phone Basics
Cell Phone Basics
Cell Phone Basics
Cell Phone Basics
Cell Phone Basics
Cell Phone Basics
Cell Phone Basics
Cell Phone Basics
Cell Phone Basics
Cell Phone Basics
Cell

#### Page 11 Pair Function Registering a Pair Person

|                              | Pair Person         |
|------------------------------|---------------------|
|                              | air Person          |
|                              |                     |
| 50 Creat                     | ing and Sending E-  |
| mail Messages                | ved E-mail Messages |
| 54 Reading an E-mail Message | with an Attached    |
| Photo or Movie               |                     |
|                              | to Received E-mail  |

Messages ······58...

#### Page 12: Getting Ready

Checking the Contents of the Box The box contains the cell phone and accessories. 
Cell phone 
Battery pack (attached to the cell phone) 
Desktop holder 
Toshiba AC adapter 02 
Basic 
Manual (Japanese) 
Instruction Manual (Japanese) 
Dustruction 
Cell phone 
Cell phone 
Cell phone 
Cell phone 
Cell phone 
Cell phone 
Cell phone 
Cell phone 
Cell phone 
Cell phone 
Cell phone 
Cell phone 
Cell phone 
Cell phone 
Cell phone 
Cell phone 
Cell phone 
Cell phone 
Cell phone 
Cell phone 
Cell phone 
Cell phone 
Cell phone 
Cell phone 
Cell phone 
Cell phone 
Cell phone 
Cell phone 
Cell phone 
Cell phone 
Cell phone 
Cell phone 
Cell phone 
Cell phone 
Cell phone 
Cell phone 
Cell phone 
Cell phone 
Cell phone 
Cell phone 
Cell phone 
Cell phone 
Cell phone 
Cell phone 
Cell phone 
Cell phone 
Cell phone 
Cell phone 
Cell phone 
Cell phone 
Cell phone 
Cell phone 
Cell phone 
Cell phone 
Cell phone 
Cell phone 
Cell phone 
Cell phone 
Cell phone 
Cell phone 
Cell phone 
Cell phone 
Cell phone 
Cell phone 
Cell phone 
Cell phone 
Cell phone 
Cell phone 
Cell phone 
Cell phone 
Cell phone 
Cell phone 
Cell phone 
Cell phone 
Cell phone 
Cell phone 
Cell phone 
Cell phone 
Cell phone 
Cell phone 
Cell phone 
Cell phone 
Cell phone 
Cell phone 
Cell phone 
Cell phone 
Cell phone 
Cell phone 
Cell phone 
Cell phone 
Cell phone 
Cell phone 
Cell phone 
Cell phone 
Cell phone 
Cell phone 
Cell phone 
Cell phone 
Cell phone 
Cell phone 
Cell phone 
Cell phone 
Cell phone 
Cell phone 
Cell phone 
Cell phone 
Cell phone 
Cell phone 
Cell phone 
Cell phone 
Cell phone 
Cell phone 
Cell phone 
Cell phone 
Cell phone 
Cell phone 
Cell phone 
Cell phone 
Cell phone 
Cell phone 
Cell phone 
Cell phone 
Cell phone 
Cell phone 
Cell phone 
Cell phone 
Cell phone 
Cell phone 
Cell phone 
Cell phone 
Cell phone 
Cell phone 
Cell phone 
Cell phone 
Cell phone 
Cell phone 
Cell phone 
Cell phone 
Cell phone 
Cell phone 
Cell phone 
Cell phone 
Cell phone 
Cell phone 
Cell phone 
Cell phone 
Cell phone 
Cell phone 
Cell phone 
Cell phone

#### Page 13: Names Of Parts

#### <u>-----11</u>

Names of Parts Incoming indicator (green) Charge indicator (red) Sub display Earpiece Mobile light Camera (lens) Built-in antenna Display Speaker Battery pack cover (for built-in battery pack) Application key Warp function key Side key 1 Camera key/ Side key 2 Soft key 1 Phone book key/Soft key 2 Mail key...

#### Page 14: Charging The Battery Pack

Confirm that the charge indicator lights red. [Charging: The charge indicator lights red. [Charging finished: The charge indicator goes out. If you turn on power to A5516T and charge the battery pack, A5516T beeps when it starts or finishes charging. Note Note [Hold the desktop holder while removing the A5516T.

#### Page 15: Built-In Antenna

Built-in Antenna The antenna of the A5516T is built into its case. Built-in Note Note antenna [Touching or covering the area around the built-in antenna may weaken a signal. In particular, do not affix any stickers or other decorations in the area around the built-in antenna.

#### Page 16: Learning The Basics

Learning the Basics Key Assignments D  $\Box$  Incoming History C  $\Box$ Outgoing History  $\Box$ Camera  $\Box$ Phone Book  $\Box$ E-mail  $\Box$ EZweb Q  $\Box$ Make and answer R  $\Box$ Voice memo calls; use the Pair setting/cancel; function character delete; operation cancel  $0 \sim 9 \Box^* \Box \# S \Box$ Power on/off; end  $\Box$ Phone number and call character input P  $\Box$ EZapps startup...

#### Page 17: Soft Keys

Warp Function Key Use the up, down, left, and right parts of the key to select items and to move the cursor. Press the center of the key to confirm a selected item. Selects items, and moves the cursor up, down,  $\Box$ ...

### Page 18: Personal Identification Numbers And Passwords

Personal Identification Numbers and Passwords You can use the personal identification numbers and passwords described below to restrict use of your A5516T. Take care not to forget the numbers and passwords, because they are required for performing various operations and using subscription services.

#### Page 19: Configuring Initial Settings

Configuring Initial Settings Initial menu When the standby screen is \_\_\_\_\_ displayed, press @. \_\_\_\_\_ Press 3 \_\_\_\_\_ (Do Not Launcher menu Setup). Note Note \_Even if you do not configure the initial settings, you can still make and answer calls. \_The initial settings include changing the lock number, setting the character size, setting the Notify Call ID, and setting the call ring tone.

#### Page 20: Switching The Display Language To English

Switching the Display Language to English You can switch the display language for function names and other items to English. When the standby screen is displayed, press @. aThe Launcher menu appears. Use E to select

#### Page 21: Using Menus

Use G to select Alphabet and then press @ (Select). aThe display language is set to English. Using Menus Launcher Menu The Launcher menu provides you with access to various A5516T functions. The Launcher menu contains the following items. Voice Recorder Data Folder Limit Mode...

#### Page 22: Option Menus

Using Menus (continued) Use E to select an item. Press @ (Select).

#### Page 23: Indicators

#### Page 24: Initializing E-Mail And

Ezweb······22

Initializing E-mail and EZweb To use e-mail and EZweb, you need to apply for an EZweb subscription. If you did not apply for an EZweb subscription at the time of purchase, contact an au shop or the au Customer Service Center. Also, before use, be sure to configure initial settings.

#### Page 25: Changing Your E-Mail Address

Changing Your E-mail Address You can change the account name part of the E-mail address e-mail address as indicated to the right.  $\triangle \triangle \bigcirc$  ezweb.ne.jp Part you can change Domain name When the standby screen is  $\square - \square \square \square \square \square \square \square \square \square \square \square \square \square \square$  displayed, press L and then

Page 26 Changing Your E-mail Address (continued) Use G to select the entry [\_\_\_\_\_\_ [\_\_\_\_\_\_] [\_\_\_\_\_\_] [\_\_\_\_\_\_] [\_\_\_\_\_] [\_\_\_\_] [\_\_\_\_] [\_

#### Page 27: Using Extra Large Characters

25

Using Extra Large Characters Turning on extra large characters will display the names of callers and addressees on the Call Screen, the phone book list, etc. When the standby screen is displayed, press @. aThe Launcher menu appears.

#### Page 28: Making And Answering Calls

#### Page 29: Answering A Call

Answering a Call To answer a call, press Q. [When you have finished the call, press S. Display When a Call is Received [][][][] The phone number of the caller appears. If the caller's phone number and name are in your phone ...

#### Page 30: Redialing (Outgoing History/Incoming History)

-----28

Redialing (Outgoing History/Incoming History) Example: Returning a call to a phone number in

the incoming history When the standby screen is

 Image: Image: I

|           | 000 000000 is |  |
|-----------|---------------|--|
| ]] [][][] |               |  |

#### Page 31: One-Ring Calls

One-ring Calls What is a One-ring Call? A one-ring call is a call from an unknown caller that only rings once, causing it to be stored in the incoming history. One-ring calls are often used to get the receiver to return the call, which will connect you to a dating service or some other service that charges caller at high rates.

#### Page 32: Turning On Manner Mode

Turning On Manner Mode The cell phone informs you of a call by vibrating. When the standby<br/>screen isImage: Comparison of the standby<br/>Image: Comparison of the standby<br/>Image: Comparison of the stand

#### Page 33: Turning On Voice

<u>Memo------31</u>

 Turning On Voice Memo When the standby screen is
 Image: Image: Image

#### Page 34: Playing A Voice Memo

| Playing a Voice Memo If a | voice me | emo is re | ecorded  |          |           |      |       |    |  |
|---------------------------|----------|-----------|----------|----------|-----------|------|-------|----|--|
| 🔲 🔲 🛛 Memo                | and the  | number    | of memos | appear o | n the sta | ndby | scree | n. |  |
| INFORMATION               |          |           |          |          |           |      |       |    |  |

#### Page 35: Changing The Incoming Ring Tone

 Page 36
 Changing the Incoming Ring Tone (continued) Use G to select Fixed Pattern
 Image 36

 Image 36
 Image 36
 Image 36
 Image 36
 Image 36
 Image 36
 Image 36
 Image 36
 Image 36
 Image 36
 Image 36
 Image 36
 Image 36
 Image 36
 Image 36
 Image 36
 Image 36
 Image 36
 Image 36
 Image 36
 Image 36
 Image 36
 Image 36
 Image 36
 Image 36
 Image 36
 Image 36
 Image 36
 Image 36
 Image 36
 Image 36
 Image 36
 Image 36
 Image 36
 Image 36
 Image 36
 Image 36
 Image 36
 Image 36
 Image 36
 Image 36
 Image 36
 Image 36
 Image 36
 Image 36
 Image 36
 Image 36
 Image 36
 Image 36
 Image 36
 Image 36
 Image 36
 Image 36
 Image 36
 Image 36
 Image 36
 Image 36
 Image 36
 Image 36
 Image 36
 Image 36
 Image 36
 Image 36
 Image 36
 Image 36
 Image 36
 Image 36
 Image 36
 Image 36
 Image 36
 Image 36
 Image 36
 Image 36
 Image 36
 Image 36
 Image 36
 Image 36
 Image 36</td

### Page 37: Adjusting The Incoming Ring Tone Volume

#### Page 38: Adjusting The Earpiece Volume During A Call

Adjusting the Incoming Ring Tone Volume (continued) Use G to adjust the volume and then press @ (OK). [Each press of G changes the volume one step. After a vibration alert, the ring tone sounds while gradually increasing in volume. STEP DOWN The ring tone sounds while gradually decreasing in volume.

#### Page 39: Character Input

Character Input Character Entry Modes When a character entry screen is displayed, you can select the character entry mode if you press J.

■ □□□□□ □□□□□□Kanji conversion mode □□ □□□□□ □□ □Double-byte alphanumeric mode □□□□...

#### Page 40: Deleting Characters

Entering Two or More Characters Assigned to the Same Key After you enter the first character, press C to move the cursor ( $\blacksquare$ ) to the right and then enter the next character. Example: Entering "ab" Press 2 once. Press C once.

#### Page 41: Entering E-Mail

- Two or more periods (.) cannot be used in succession. - Zero (0) cannot be used as the first character. How to Enter E-mail Addresses Use 1 to 0 to enter characters and numbers. Example: Entering "taro.23@toshiba.co.jp" for the recipient's e-mail address Enter "taro.23".

 Page 42
 Entering E-mail Addresses (continued) Press J (abAB) and then
 Image: Addresses (continued) Press J (abAB) and then

 Image: Phrase.
 Image: Addresses (continued) Press J (abAB) and then
 Image: Addresses (continued) Press J (abAB) and then

 Image: Phrase.
 Image: Addresses (continued) Press J (abAB) and then
 Image: Addresses (continued) Press J (abAB) and then
 Image: Addresses (continued) Press J (abAB) and then
 Image: Addresses (continued) Press J (abAB) and then
 Image: Addresses (continued) Press J (abAB) and then
 Image: Addresses (continued) Press J (abAB) and then
 Image: Addresses (continued) Press J (abAB) and then
 Image: Addresses (continued) Press J (abAB) and then
 Image: Addresses (continued) Press J (abAB) and then
 Image: Addresses (continued) Press (continued) Press (continued)

#### Page 43: Entering Pictograms

-----41

| Entering Pictograms When a | characte | er entry scr | reen |              |          |            | is    |
|----------------------------|----------|--------------|------|--------------|----------|------------|-------|
| displayed, press J (abAB). |          |              |      |              |          | aThe chara | acter |
| entry mode menu appears.   |          |              |      | [][][] []You | can also | enter syml | ools, |
| emoticons,                 |          |              |      |              |          |            |       |

#### Page 44: Phone Book

| Phone Book Saving | i a Ph | one Book | Entry New screen | 🛛 Hold 🛛 | down K |                  |
|-------------------|--------|----------|------------------|----------|--------|------------------|
|                   |        |          |                  |          |        | for at least one |
| second.           |        |          |                  |          |        |                  |

 Page 45
 Use G to select a phone
 Image 100
 Image 100
 Image 100
 Image 100
 Image 100
 Image 100
 Image 100
 Image 100
 Image 100
 Image 100
 Image 100
 Image 100
 Image 100
 Image 100
 Image 100
 Image 100
 Image 100
 Image 100
 Image 100
 Image 100
 Image 100
 Image 100
 Image 100
 Image 100
 Image 100
 Image 100
 Image 100
 Image 100
 Image 100
 Image 100
 Image 100
 Image 100
 Image 100
 Image 100
 Image 100
 Image 100
 Image 100
 Image 100
 Image 100
 Image 100
 Image 100
 Image 100
 Image 100
 Image 100
 Image 100
 Image 100
 Image 100
 Image 100
 Image 100
 Image 100
 Image 100
 Image 100
 Image 100
 Image 100
 Image 100
 Image 100
 Image 100
 Image 100
 Image 100
 Image 100
 Image 100
 Image 100
 Image 100
 Image 100
 Image 100
 Image 100
 Image 100
 Image 100
 Image 100
 Image 100
 Image 100
 Image 100
 Image 100
 Image 100
 Image 100
 Image 100
 Image 100
 Image 100
 Ima

#### Page 46: Dialing From The Phone Book

 Dialing from the Phone Book When the standby screen is
 Image: Comparison of the phone book name list.
 Image: Comparison of the phone book name list.
 Image: Comparison of the phone book name list.
 Image: Comparison of the phone book name list.
 Image: Comparison of the phone book name list.
 Image: Comparison of the phone book name list.
 Image: Comparison of the phone book name list.
 Image: Comparison of the phone book name list.
 Image: Comparison of the phone book name list.
 Image: Comparison of the phone book name list.
 Image: Comparison of the phone book name list.
 Image: Comparison of the phone book name list.
 Image: Comparison of the phone book name list.
 Image: Comparison of the phone book name list.
 Image: Comparison of the phone book name list.
 Image: Comparison of the phone book name list.
 Image: Comparison of the phone book name list.
 Image: Comparison of the phone book name list.
 Image: Comparison of the phone book name list.
 Image: Comparison of the phone book name list.
 Image: Comparison of the phone book name list.
 Image: Comparison of the phone book name list.
 Image: Comparison of the phone book name list.
 Image: Comparison of the phone book name list.
 Image: Comparison of the phone book name list.
 Image: Comparison of the phone book name list.
 Image: Comparison of the phone book name list.
 Image: Comparison of the phone book name list.
 Image: Comparison of the phone book name list.
 Image: Comparison of the phone book name list.
 Image: Comparison of the phone book name list.
 Image: Comparison of th

#### Page 47: Editing Phone Book Entries

| Editing | Phon | ie Book | Entr | ies Sel | ect the er | ntry you  |      | ]    |      |      |      |         |        |
|---------|------|---------|------|---------|------------|-----------|------|------|------|------|------|---------|--------|
|         |      |         |      |         |            |           |      | [] V | want | to e | edit |         |        |
|         |      |         |      |         |            | ]🗌 and pr | ress |      |      |      |      | ] @ (Se | lect). |
|         |      |         |      |         |            |           |      |      |      |      |      |         |        |

#### Page 48: Saving A Phone Number From The Incoming Or Outgoing <u>History</u>

#### Page 49: Pair Function

Pair Function You can register a maximum of five pair persons you contact often to easily call or send mail. Registering a Pair Person When the standby screen is \_\_\_\_\_ displayed, press

Q. aThe pair person screen appears.

#### Page 50: Making A Call To A Pair Person

 Making a Call to a Pair Person When the standby screen is
 Image: Call to a Pair Person When the standby screen is
 Image: Call to a Pair Person Q.

 Image: Call to a Pair Person When the standby screen is
 Image: Call to a Pair Person Q.
 Image: Call to a Pair Person Q.

 Image: Call to a Pair Person When the standby screen is
 Image: Call to a Pair Person Q.
 Image: Call to a Pair Person Q.
 Image: Call to a Pair Person Q.

 Image: Call to a Pair Person When the person Q.
 Image: Call to a Pair Person Q.
 Image: Call to a Pair Person Q.
 Image: Call to a Pair Person Q.

 Image: Call to a Pair Person Q.
 Image: Call to a Pair Person Q.
 Image: Call to a Pair Person Q.
 Image: Call to a Pair Person Q.
 Image: Call to a Pair Person Q.

 Image: Call to a Pair Person Q.
 Image: Call to a Pair Person Q.
 Image: Call to a Pair Person Q.
 Image: Call to a Pair Person Q.
 Image: Call to a Pair Person Q.

 Image: Call to a Pair Person Q.
 Image: Call to a Pair Person Q.
 Image: Call to a Pair Person Q.
 Image: Call to a Pair Person Q.
 Image: Call to a Pair Person Q.

 Image: Call to a Pair Person Q.
 Image: Call to a Pair Person Q.
 Image: Call to a Pair Person Q.
 Image: Call to a Pair Person Q.
 Image: Call to a Pair Person Q.
 Image: Call to a Pair Person Q.
 Image: Call to a Pair Person Q.
 Image: Call to a Pair Person Q.
 Image: Call to a Pair Person

#### Page 51: Sending A Mail To A Pair Person

Sending a Mail to a Pair Person When the standby screen is \_\_\_\_\_ displayed, press Q.

#### Page 52: Mail

Mail EZweb Subscription Required Using E-mail To use e-mail, you need to apply for an EZweb subscription. If you did not apply for an EZweb subscription at the time of purchase, contact an au shop or the au Customer Service Center. Also, before use, be sure to configure initial settings.

#### Page 53: Creating And Sending E-Mail Messages

<u>.....51</u>

 Page 55
 Press J (Send).
 Image Image

#### Page 56: Reading Received E-Mail Messages

 Reading Received E-mail Messages When you receive an e-mail message

 Image: Image: Im

#### Page 57: Viewing A Received Message

 Viewing a Received Message
 Image: Message subject Time and date the message

 Image: Image:

## Page 58: Reading An E-Mail Message With An Attached Photo Or Movie

#### Page 59: Rejecting Spam

Setup. [][][][][] [] [][][][]...

#### Page 60: Replying To Received E-Mail Messages

 Replying to Received E-mail Messages When the standby screen is
 [][]]

 []]
 []]

 []]
 []]

 []]
 []]

 []]
 []]

 []]
 []]

 []]
 []]

 []]
 []]

 []]
 []]

 []]
 []]

 []]
 []]

 []]
 []]

 []]
 []]

 []]
 []]

 []]
 []]

 []]
 []]

 []]
 []]

 []]
 []]

 []]
 []]

 []]
 []]

 []]
 []]

 []]
 []]

 []]
 []]

 []]
 []]

 []]
 []]

 []]
 []]

 []]
 []]

 []]
 []]

 []]
 []]

 []]
 []]

 []]
 []]

 []]
 []]

 []]
 []]

 []]
 []]

 []]

 Page 61
 Refer to "Creating and
 Image 0
 Image 0
 Image 0
 Image 0
 Image 0
 Image 0
 Image 0
 Image 0
 Image 0
 Image 0
 Image 0
 Image 0
 Image 0
 Image 0
 Image 0
 Image 0
 Image 0
 Image 0
 Image 0
 Image 0
 Image 0
 Image 0
 Image 0
 Image 0
 Image 0
 Image 0
 Image 0
 Image 0
 Image 0
 Image 0
 Image 0
 Image 0
 Image 0
 Image 0
 Image 0
 Image 0
 Image 0
 Image 0
 Image 0
 Image 0
 Image 0
 Image 0
 Image 0
 Image 0
 Image 0
 Image 0
 Image 0
 Image 0
 Image 0
 Image 0
 Image 0
 Image 0
 Image 0
 Image 0
 Image 0
 Image 0
 Image 0
 Image 0
 Image 0
 Image 0
 Image 0
 Image 0
 Image 0
 Image 0
 Image 0
 Image 0
 Image 0
 Image 0
 Image 0
 Image 0
 Image 0
 Image 0
 Image 0
 Image 0
 Image 0
 Image 0
 Image 0
 Image 0
 Image 0<

#### Page 62: Using C-Mail

Using C-mail C-mail is a service that makes it possible to exchange messages between two au cell phones that support c-mail. A c-mail message can contain up to 50 double-byte (or 100 single-byte) characters. Subscribers in the Kanto and Chubu areas do not need a separate subscription to use c-mail.

#### Page 63: Creating And Sending C-Mail Messages

<u>-----61</u>

 Creating and Sending C-mail Messages When the standby screen is
 □□□
 □□□

 □
 □□□
 ■ displayed, hold down L for
 at least one second, and then
 press 1

 Create New.
 □□□□
 aThe Text entry screen appears. Enter the text of the message
 ...

#### Page 64: Reading Received C-Mail Messages

 Reading Received C-mail Messages Received c-mail messages are saved to the Inbox. When

 you receive a c-mail message
 Image: Image: Im

#### Page 65: Camera

Camera Your cell phone has a mega pixel camera (1,300,000 pixels available) that you can use to shoot photos and movies. It also has a self-timer for taking photos. You can use images you record for the standby screen, and you can attach them to e-mail messages.

#### Page 66: Photo And Movie Shooting Tips

Photo and Movie Shooting Tips When shooting photos or movies, frame the subject within the display or sub display and hold the A5516T steady with both hands to avoid shaking. Taking a Photo Recording a Movie Photo Mail, Wallpaper, and Multiple Modes...

#### Page 67: Data

<u>Sizes</u>..... ...65

Data Sizes When the Data Folder is used in the factory settings, the number of photos/movies you can capture is shown below if all the photos/movies are captured in the same mode. However, the following numbers may vary depending on photography/recording conditions. Photo (Factory setting: Wallpaper) Approximate Data...

#### Page 68: Taking A Photo

Taking a Photo When the standby screen is Monitor screen displayed, press J. aThe monitor screen appears. []To turn on the mobile light, press U (side key 1) while the monitor screen is displayed. Point the lens at the subject Preview screen and then press @ (Shot) or T (side key 2).

#### Page 69: Recording A Movie

<u>Page 70</u> Note Note [] If you press Q () while the monitor screen is displayed, the keyoperation guidance screen will appear for approximately 15 seconds. [] Movies are saved to the Movie Folder in the Data Folder. [] If you do not want to save the movie, press R in the preview screen, use G to select Yes, and then press @ (OK).

#### Page 71: Viewing Photos Or Movies

Viewing Photos or Movies Example: Viewing a photo When the standby screen is displayed, press @. aThe Launcher menu appears. Use E to select Data Folder

 000
 0000
 0000
 0000
 0000
 0000
 0000
 0000
 0000
 0000
 0000
 0000
 0000
 0000
 0000
 0000
 0000
 0000
 0000
 0000
 0000
 0000
 0000
 0000
 0000
 0000
 0000
 0000
 0000
 0000
 0000
 0000
 0000
 0000
 0000
 0000
 0000
 0000
 0000
 0000
 0000
 0000
 0000
 0000
 0000
 0000
 0000
 0000
 0000
 0000
 0000
 0000
 0000
 0000
 0000
 0000
 0000
 0000
 0000
 0000
 0000
 0000
 0000
 0000
 0000
 0000
 0000
 0000
 0000
 0000
 0000
 0000
 0000
 0000
 0000
 0000
 0000
 0000
 0000
 0000
 0000
 0000
 0000
 0000
 0000
 0000
 0000
 0000
 0000
 0000
 0000
 0000

#### Page 72: Attaching Photos Or Movies To E-Mail Messages

Attaching Photos or Movies to E-mail Messages While the preview screen is displayed after shooting a photo or movie, press J (E-mail). aThe photo or movie is attached to an e-mail message and the Create Mail screen appears. []The (Attachment) indicator changes automatically to , indicating that an image has been attached.

#### Page 73: Ezweb

EZweb EZweb Subscription Required What is EZweb? EZweb is an information service that allows you to enjoy using the Internet ® on your cell phone. You can also download Chaku-Uta , news, and other data from information web pages. To use EZweb, you need to apply for an EZweb subscription. If you did not apply for an EZweb subscription at the time of purchase, contact an au shop or the au Customer Service Center.

#### Page 74: Accessing Sites

| Accessing Sites Displaying the Top Menu |                 |     |         |  |
|-----------------------------------------|-----------------|-----|---------|--|
|                                         |                 |     | 🛛 Press |  |
|                                         | 00000 1 Top Mer | าน. |         |  |
|                                         |                 |     |         |  |
|                                         |                 |     |         |  |

#### Page 75: Viewing The Ez Top Menu

Viewing the EZ Top Menu You can access EZweb from the Top menu. A variety of useful and fun sites are available on EZweb. au style Introduces information and sites that au recommends.

#### Page 76: Downloading Chaku-Uta

| ® Downloading C   | Chaku-Uta  | When the Top me  | enu is      |          |                 |           |         |
|-------------------|------------|------------------|-------------|----------|-----------------|-----------|---------|
| displayed (page 7 | 73), use G |                  |             |          |                 | to select |         |
|                   |            | [[[]] (Category  | Search) and | then     |                 |           | 🛛 press |
| @ (Select), aThe  | (          | Category Search) | screen appe | ears. Us | e G to select 🛛 | חחר       |         |

 Page 77
 Press J (Play).
 Image and the downloaded Chaku-Uta (a) plays.
 Image plays.
 Image plays.
 Image plays.
 Image plays.
 Image plays.
 Image plays.
 Image plays.
 Image plays.
 Image plays.
 Image plays.
 Image plays.
 Image plays.
 Image plays.
 Image plays.
 Image plays.
 Image plays.
 Image plays.
 Image plays.
 Image plays.
 Image plays.
 Image plays.
 Image plays.
 Image plays.
 Image plays.
 Image plays.
 Image plays.
 Image plays.
 Image plays.
 Image plays.
 Image plays.
 Image plays.
 Image plays.
 Image plays.
 Image plays.
 Image plays.
 Image plays.
 Image plays.
 Image plays.
 Image plays.
 Image plays.
 Image plays.
 Image plays.
 Image plays.
 Image plays.
 Image plays.
 Image plays.
 Image plays.
 Image plays.
 Image plays.
 Image plays.
 Image plays.
 Image plays.
 Image plays.
 Image plays.
 Image plays.
 Image plays.
 Image plays.
 Image plays.
 Image plays.
 Image plays.
 Image plays.
 Image plays.
 Image plays.
 Image plays.
 Image plays.
 Image plays.
 Image plays.
 Image plays.

Page 78: Bookmarking Frequently Accessed Pages

#### 

Bookmarking Frequently Accessed Pages You can save the titles and URLs you often visit, which makes it easy to return to them when you want. When the page you want to

☆☆☆☆☆ []] [][]]] bookmark is displayed, press

#### Page 79: Viewing Bookmarked Pages

 Viewing Bookmarked Pages When the standby screen is
 Image: Image: Im

#### Page 80: Ez Navi

Area Message to inform of your arrival in a specific area When your A5516T enters (or goes out of) a specific area during a predefined time period, Area Message emits an alarm tone and automatically sends a message to another au phone you have specified.

#### Page 81: Ez Navi Walk For When You Go Out

#### Page 82: What You Can Do With Position Search

What You Can Do with Position Search Position Search enables you to check the location of your child at anytime by simple operations on your A5516T. Two types of services are available in Position Search: Position Search Mail

#### Page 83: What You Can Do With Area

Message·····81

What You Can Do with Area Message When your child enters (or goes out of) a specific area during a predefined time period, the cell phone he/she carries emits an alarm tone and automatically sends a message to your cell phone. Area Message []Features]...

#### Page 84: Using Ez Navi Walk

Using EZ Navi Walk <sup>①</sup>Registering Your Home Location <sup>②</sup> Looking Up the Way Home Perform the required procedure in front Perform the required procedure while of your home. out. Note Note [] Before use, be sure to configure initial settings. If you have not yet configured initial settings, see page 22.

#### Page 85: Looking Up The Way Home

Use G to select Current Point, press @ (Select) to obtain the GPS information, and then press @ (OK). aYour current location is registered as your home. Looking Up the Way Home Using this feature makes it easy to navigate from your current location to the location indicated by GPS information you registered as your home using My Spot.

#### Page 86: Limit Mode

Limit Mode Limit Mode allows parents or superiors to impose limits on how much each function can be used. This helps to prevent overuse of the cell phone by their offspring or subordinates. Restrictions can be placed on incoming and outgoing calls, incoming and outgoing e-mail and c-mail, EZweb use, and EZapps\* use.

Page 87 No and then press @ (OK). []If you do not want to enter a hint, select Note Note []For the hint, enter something that will help to remind you of the password. Example: Password

:20051224 Hint :Day I bought A5516T...

#### Page 88: Setting The Use Limit

| Page 89 Use G to select Use Limit and |         | [ |  |
|---------------------------------------|---------|---|--|
| then press @ (Select).                |         |   |  |
| Use G to select Call                  | and 🔲 🗌 |   |  |
| then press @ (Select).                |         |   |  |

#### Page 90: Turning Limit Mode On And Off

 Turning Limit Mode On and Off On the Limit Mode screen
 Image: Cancel
 Image: Cancel
 Image: Cancel
 Image: Cancel
 Image: Cancel
 Image: Cancel
 Image: Cancel
 Image: Cancel
 Image: Cancel
 Image: Cancel
 Image: Cancel
 Image: Cancel
 Image: Cancel
 Image: Cancel
 Image: Cancel
 Image: Cancel
 Image: Cancel
 Image: Cancel
 Image: Cancel
 Image: Cancel
 Image: Cancel
 Image: Cancel
 Image: Cancel
 Image: Cancel
 Image: Cancel
 Image: Cancel
 Image: Cancel
 Image: Cancel
 Image: Cancel
 Image: Cancel
 Image: Cancel
 Image: Cancel
 Image: Cancel
 Image: Cancel
 Image: Cancel
 Image: Cancel
 Image: Cancel
 Image: Cancel
 Image: Cancel
 Image: Cancel
 Image: Cancel
 Image: Cancel
 Image: Cancel
 Image: Cancel
 Image: Cancel
 Image: Cancel
 Image: Cancel
 Image: Cancel
 Image: Cancel
 Image: Cancel
 Image: Cancel
 Image: Cancel
 Image: Cancel
 Image: Cancel
 Image: Cancel
 Image: Cancel
 Image: Cancel
 Image: Cancel
 Image: Cancel
 Image: Cancel
 Image: Cancel
 Image: Cancel
 Image: Cancel
 Image: Cancel
 Image: Cancel
 Image: Cancel
 Image: Cancel
 Im

#### Page 91: Checking The Limit Mode Status Of Use

 Checking the Limit Mode Status of Use On the Limit Mode screen
 Image Status of Use On the Limit Mode screen

 Image Status of Use On the Limit Mode screen
 Image Status of Use On the Limit Mode screen

 Image Status of Use On the Limit Mode screen
 Image Status of Use On the Limit Mode screen

 Image Status of Use On the Limit Mode screen
 Image Status of Use On the Limit Mode screen

 Image Status of Use On the Limit Mode screen
 Image Status of Use On the Limit Mode screen

 Image Status of Use On the Limit Mode screen
 Image Status of Use On the Limit Mode screen

 Image Status of Use On the Limit Mode screen
 Image Status of Use On the Limit Mode screen

 Image Status of Use On the Limit Mode screen
 Image Status of Use On the Limit Mode screen

 Image Status of Use On the Limit Mode screen
 Image Status of Use On the Limit Mode screen

 Image Status of Use On the Limit Mode screen
 Image Status of Use On the Limit Mode screen

 Image Status of Use On the Limit Mode screen
 Image Status of Use On the Limit Mode screen

 Image Status of Use On the Limit Mode screen
 Image Status of Use On the Limit Mode screen

 Image Status of Use On the Limit Mode screen
 Image Status of Use On the Limit Mode screen

 Image Status of Use On the Limit Mode screen
 Image Status of Use On the Limit Mode screen

 Image Status of Use On the Limit Mode screen

#### Page 92: Smart Mode

Smart Mode Setting Smart Mode enables limited and simplified operations of the phone function, phone book, camera, mail, EZweb and other often-used functions. Entering Smart Mode When the standby screen is displayed, press @. aThe launcher menu appears. Use E to select Smart Mode ...

#### Page 93: Exiting Smart Mode

#### Page 94: Viewing The Smart Menu

Viewing the Smart Menu The Smart menu contains the following items. Call Mail Camera Data Folder Alarm Function My Number Indicator Function Name Description See Phone Book Phone book number recall for dialing See incom hist Calling History recall for dialing See outgo hist Call Add Phone Book...

<u>Page 95</u> Indicator Function Name Description Volume Call ring tone setting Melody Standby Screen Standby screen setting Character Size Display character size setting Function Manner Mode Normal manner mode setting Voice memo setting Memo Voice recorder recording Exit SmartMode Smart Mode exit (P.91) My Number Display of own phone number and e-mail address...

#### Page 96: Saving A Phone Book Entry Using Smart Mode

#### <u>.....94</u>

 Page 97
 Use G to select Input and □□□□ □□□ □□□ □□□ □□□ □□□ □□□ □□□ □□□
 aThe e 

 mail address input screen
 appears.
 □If you do not want to enter an e-mail
 □□□

 □
 □□□□ □□□□
 □□ address, press @ (OK) and proceed to Step 8. [You can also

use G to select See Sent Hist or See recv hist and enter an e-mail address from there.

# Page 98: Creating And Sending E-Mail/C-Mail Messages In Smart Mode

 Creating and Sending E-mail/C-mail Messages in Smart Mode Example : Creating and sending

 an e-mail message When the standby screen is \_\_\_\_\_\_

 \_\_\_\_\_\_\_

 aThe Select Mail menu appears.

 Page 99
 Enter a subject and then
 □□□□
 □□□□
 □□□□
 □□□□
 □□□□
 □□□□
 □□□
 □□□
 □□□
 □□□
 □□□
 □□□
 □□□
 □□□
 □□□
 □□□
 □□□
 □□□
 □□□
 □□□
 □□□
 □□□
 □□□
 □□□
 □□□
 □□□
 □□□
 □□□
 □□□
 □□□
 □□□
 □□□
 □□□
 □□□
 □□□
 □□□
 □□□
 □□□
 □□□
 □□□
 □□□
 □□□
 □□□
 □□□
 □□□
 □□□
 □□□
 □□□
 □□□
 □□□
 □□□
 □□□
 □□□
 □□□
 □□□
 □□□
 □□□
 □□□
 □□□
 □□□
 □□□
 □□□
 □□□
 □□□
 □□□
 □□□
 □□□
 □□□
 □□□
 □□□
 □□□
 □□□
 □□□
 □□□
 □□□
 □□□
 □□□
 □□□
 □□□
 □□□
 □□□
 □□
 □□□
 □□□
 □□□
 □□□
 □□□
 □□□
 □□□
 □□
 □□
 □□
 □□
 □□
 □□
 □□
 □□
 □□
 □□
 □□
 □□
 □□
 □□
 □□<

#### Page 100: Using The Camera In Smart

Mode------98

 Using the Camera in Smart Mode Taking a Photo When the standby screen is
 Image: Comparison of the camera

 Image: Image: Comparison of the camera
 Image: Comparison of the camera

 Image: Comparison of the camera
 Image: Comparison of the camera

 Image: Comparison of the camera
 Image: Comparison of the camera

 Image: Comparison of the camera
 Image: Comparison of the camera

 Image: Comparison of the camera
 Image: Comparison of the camera

 Image: Comparison of the camera
 Image: Comparison of the camera

 Image: Comparison of the camera
 Image: Comparison of the camera

 Image: Comparison of the camera
 Image: Comparison of the camera

 Image: Comparison of the camera
 Image: Comparison of the camera

 Image: Comparison of the camera
 Image: Comparison of the camera

 Image: Comparison of the camera
 Image: Comparison of the camera

 Image: Comparison of the camera
 Image: Comparison of the camera

 Image: Comparison of the camera
 Image: Comparison of the camera

 Image: Comparison of the camera
 Image: Comparison of the camera

 Image: Comparison of the camera
 Image: Comparison of the camera

 Image: Comparison of the camera
 Image: Comparison of the camera

 Image: Comparison of the camera
 <td

#### Page 101: Viewing A Photo

 Viewing a Photo When the standby screen is displayed, press @. aThe Smart menu appears.

 Use G to select Data Folder \_\_\_\_\_\_

 (Select).

 \_\_\_\_\_\_\_

 \_\_\_\_\_\_\_

 \_\_\_\_\_\_\_

 \_\_\_\_\_\_\_

 \_\_\_\_\_\_\_

 \_\_\_\_\_\_\_

 \_\_\_\_\_\_\_

 \_\_\_\_\_\_\_

 \_\_\_\_\_\_\_

 \_\_\_\_\_\_\_

 \_\_\_\_\_\_\_

 \_\_\_\_\_\_\_

 \_\_\_\_\_\_\_

 \_\_\_\_\_\_\_

 \_\_\_\_\_\_\_

 \_\_\_\_\_\_\_

 \_\_\_\_\_\_\_

 \_\_\_\_\_\_\_

 \_\_\_\_\_\_\_

 \_\_\_\_\_\_\_

 \_\_\_\_\_\_\_

 \_\_\_\_\_\_\_

 \_\_\_\_\_\_\_

 \_\_\_\_\_\_\_

 \_\_\_\_\_\_\_

 \_\_\_\_\_\_\_

 \_\_\_\_\_\_\_

 \_\_\_\_\_\_\_

 \_\_\_\_\_\_\_

 \_\_\_\_\_\_\_

 \_\_\_\_\_\_\_

 \_\_\_\_\_\_\_

 \_\_\_\_\_\_\_

 \_\_\_\_\_\_\_

 \_\_\_\_\_\_\_\_

 \_\_\_\_\_\_\_

 \_\_\_\_\_\_\_

 \_\_\_\_\_\_\_

 \_\_\_\_\_\_\_

 \_\_\_\_\_\_\_

 \_\_\_\_\_\_\_

 \_\_\_\_\_\_\_\_

 \_\_\_\_\_\_\_

#### Page 102: Other Functions

Other Functions In addition to the functions covered in this Basic Manual, the A5516T also has the following features. Only Mail You can send a message with a movie or photo attachment to a specific recipient without opening the A5516T.

#### Page 103: Troubleshooting

(silent indicator) displayed on Increase the volume of the not play. incoming call ring tone. the standby screen? Cannot charge the ls the Toshiba AC adapter 02 Insert the adapter in the power outlet properly. battery pack. plugged into a power outlet?

 Page 105
 Playback Voice memo ·······60

 Position Search ······78,80 E-mail ······50 Power supply Manner mode ······50 Power supply Manner mode ·····13 Turning on power ······13 Movies

 Attaching to e-mail ······70 Photo Mail Service ·····70 Recording ······67 Ring tones Viewing ······69 Changing the type ·····33 Changing the volume ·····35 Names of parts ·····11 Signal ······13...

Page 106 OKINAWA CELLULAR TELEPHONE COMPANY Cellphone and PHS operators collect and recycle unused telephones, batteries and Manufactured by: battery chargers at stores bearing the logo regardless of brand and TOSHIBA CORPORATION manufacturer to protect the environment October 2005 Edition and reuse valuable resources.